## USING MS EXCEL TEXT TO COLUMN

In Excel, the Text to Columns function allows you to take a column such as NAME1 (Last Name, First Name) in the example below, and separate it out into two columns so that Last Name and First Name each have their own column. This makes the data easier to work with and allows you to use programs like a mail merge more effectively.

| X   | Microsoft Ex | cel - 99_17                 | 000_txppma | a.026 [Read-Only]                            |                                                  |                      | _ 8 × |
|-----|--------------|-----------------------------|------------|----------------------------------------------|--------------------------------------------------|----------------------|-------|
| 128 | Eile Edit    | <u>V</u> iew <u>I</u> nsert | Format Too | ols <u>D</u> ata <u>W</u> indow <u>H</u> elp |                                                  |                      |       |
| Ĩ   | ነ 🚅 🔲        | 🚑 🖪 🖤                       | X 🗈 🖻      | 1 🛷 🗠 + 🗠 - 🔍 🖗                              | Σ f* AL II @ A 100% -                            | 2                    |       |
|     | rial         |                             |            |                                              |                                                  | A _                  |       |
|     |              | 100                         |            | ∡ ⊻ = = = ⊞ a                                | ₽ ∕₀ ; .00 +.0   ₩≓ ₩≓   <u>□</u> * <u>∨</u> * * | <u> </u>             |       |
|     | Q25          | <u> </u>                    | =          |                                              |                                                  |                      | -     |
|     | M            | N                           | U          | P                                            | U U                                              | R S                  |       |
| 1   | DBA          | PROPIAP                     | ACCOUNT    |                                              | NAME2                                            | ADDR1 ADDR2          | CITY  |
| 2   | lax leam     | R                           | 1          | SCOTT, JOE                                   | SCOTL, MARY                                      | DID THIS LOID THIS L | PORIL |
| 3   |              | В                           | 2          | PALMER, PATTY                                | PALMER, ARNOLD                                   | 123 GREEN WAY        | PALM  |
| 4   |              | В                           | 3          | NICHOLS, JACK                                | NICHOLS, SUE                                     | 21 BEAR DR           | PHEO  |
| 5   |              | R                           | 31         | BUSY, BOBBY                                  | BUSY, SARA                                       | 42 RUNNERS AVEN      | FALM  |
| 6   |              | R                           | 17532      | COBB, LARRY DEAN                             | COBB, SANDRA                                     | 1367 NASH RD         | FARM' |
| 7   | 599          | R                           | 17534      | GILBERT, GREG                                | GILBERT, LESLIE                                  | BOX 42               | FALM  |
| 8   |              | R                           | 10105      | SADLER, CHARLES A                            | SADLER, AMY                                      | PO BOX 1003          | COLOI |
| 9   |              | R                           | 10105      | SADLER, CHARLES A                            | SADLER, AMY                                      | PO BOX 1003          | COLOI |
| 10  | 1            | R                           | 100        | SCANNY, MIKE                                 | SCANNY, JULIE                                    | 100 MAIN STREET      | FALM  |
| 11  |              | R                           | 1          | SCOTT, JOE                                   | SCOTT, MARY                                      | DID THIS LOID THIS L | PORTL |
| 12  | 2            | В                           | 500        | VIOLA, KEVIN                                 | VIOLA, MELISSA                                   | 48 Hodgins Street    | PORTI |
| 13  | }            | U                           | 66608      | MACLEOD, SHAUN                               | MACLEOD, SHEILA                                  | 226 GREENWOOD A      | AUTUN |
| 14  |              | U                           | 66605      | DONAN, GLEN                                  | DONAN, COLLEEN                                   | 56 BRACKEN MOOR      | AUTUN |
| 15  | 5            |                             | 123        | HIGHLOW, DAVE                                | HIGHLOW, KAREN                                   | 1 STREET RD.         | FALM  |
| 18  | i            | R                           | 101        | SPRINGER, JERRY                              | SPRINGER, GERTRUDE                               | 101 SPRINGER WAY     | FALM  |
| 17  | •            | Р                           | 2          | PALMER, PATTY                                | PALMER, ARNOLD                                   | 123 GREEN WAY        | PALM  |
| 18  | }            | R                           | 1          | SCOTT, JOE                                   | SCOTT, MARY                                      | DID THIS LOID THIS I | PORTL |
| 19  | )            | P                           | 11         | JACKSON, JOHN                                | JACKSON, MARY                                    | 123 SMITH STREET     | FALM  |
| 20  | )            | R                           | 33         | DRAKE, DEBBY                                 | DRAKE, DONALD                                    | 527 RTE ONE          | FALM( |
| 21  |              | R                           | 36         | BOUCHARD, ANN                                | BOUCHARD, GEORGE                                 | 5 AMY ST             | FALM  |
| 22  | 2            | R                           | 34         | DRAKE, DEBBY                                 | DRAKE, DONALD                                    | RTE 134              | FALM  |
| 23  | }            | R                           | 100        | SCANNY, MIKE                                 | SCANNY, JULIE                                    | 100 MAIN STREET      | FALM  |
| 24  | SUZY-Q       |                             | 17489      | CHAPSTICK, SUZY                              | CHAPSTICK, FRED                                  | 567 COLD LANE        | FALM  |
|     | < ► ► \\99_  | _17000_txpp                 | oma.026 /  |                                              |                                                  |                      |       |
| Re  | eady         |                             |            |                                              |                                                  |                      |       |

The following steps will show you how to separate NAME1 (column P) into two columns:

**Step 1** – First we need to insert a blank column to the right of column P. Do this by Right-clicking on "Q" (the column will highlight), and then select Insert.

| X  | dicrosoft Ex                         | cel - 99_17         | 000_txppm    | a.026 [Read-Only]                            |              |                 | _ 8 ×      |
|----|--------------------------------------|---------------------|--------------|----------------------------------------------|--------------|-----------------|------------|
| 1  | ] <u>E</u> ile <u>E</u> dit <u>y</u> | /iew <u>I</u> nsert | Format Too   | ols <u>D</u> ata <u>W</u> indow <u>H</u> elp |              |                 | <u>_8×</u> |
|    | ) 😅 🖬 🖡                              | 🖨 🖪 💖               | 🐰 🖻 🛍        | ತಿ 🝼 🗠 - ೧೭ - 🍓 🍕                            | Σ f* 2 ↓ 2 ↓ | 🚯 100% 👻 🐼      |            |
| Ar | ial                                  | • 1                 | 0 <b>- B</b> | IU≣≣≣≣                                       | ₿%, ‰;% ∰∰   | 🔟 • 🕭 • 🛕 •     |            |
|    | Q1                                   | -                   | =            |                                              |              |                 |            |
| 3  | М                                    | N                   | 0            | Р                                            | Q            | R               |            |
| 1  | DBA                                  | PROPTYP             | ACCOUNT      | NAME1                                        | 6            | NAME2           | A          |
| 2  | Tax Team                             | R                   | 1            | SCOTT, JOE                                   |              | SCOTT, MARY     | D          |
| 3  |                                      | В                   | 2            | PALMER, PATTY                                |              | PALMER, ARNOLD  | 11         |
| 4  |                                      | В                   | 3            | NICHOLS, JACK                                |              | NICHOLS, SUE    | 21         |
| 5  |                                      | R                   | 31           | BUSY, BOBBY                                  |              | BUSY, SARA      | 4:         |
| 6  |                                      | R                   | 17532        | COBB, LARRY DEAN                             |              | COBB, SANDRA    | 1:         |
| 7  |                                      | R                   | 17534        | GILBERT, GREG                                |              | GILBERT, LESLIE | В          |
| 8  |                                      | R                   | 10105        | SADLER, CHARLES A                            |              | SADLER, AMY     | P          |

| X   | licrosoft Ex | cel - 99_17                 | 7000_txppma.0                 | 26 [Read-Only]                    |                    |                    | _ 8 × |
|-----|--------------|-----------------------------|-------------------------------|-----------------------------------|--------------------|--------------------|-------|
| 125 | Eile Edit    | <u>V</u> iew <u>I</u> nsert | F <u>o</u> rmat <u>T</u> ools | <u>Data W</u> indow <u>H</u> elpy |                    |                    | ×     |
|     | 🖻 🖬          | a 🕽 🌮                       | አ 🖻 🛍 :                       | 🍼 🗠 🗸 ೧೫ – 🖉 🍓 🍕                  | 🖗 Σ f* Ž↓ Ž↓ 🛍 🔮   | 🚯 100% 👻 🐼         |       |
| Ar  | ial          | • 1                         | 0 • B <i>I</i>                | ⊻ ≡≡≢⊠                            | \$ % , *:8 :98 🗊 🗐 | 🔄 - 🕭 - <u>A</u> - |       |
|     | P1           | •                           | = NAME1                       |                                   |                    |                    |       |
|     | M            | N                           | 0                             | P                                 | Q                  | R                  | -     |
| 1   | DBA          | PROPTYP                     | ACCOUNTINA                    | AME1                              | 1                  | NAME2              | A     |
| 2   | Tax Team     | R                           | 1 SC                          | COTT, JOE                         |                    | SCOTT, MARY        | D     |
| 3   |              | В                           | 2 P/                          | ALMER, PATTY                      |                    | PALMER, ARNOLD     | 1:    |
| 4   |              | В                           | 3 NI                          | CHOLS, JACK                       |                    | NICHOLS, SUE       | 2.    |
| 5   |              | R                           | 31 BL                         | JSY, BOBBY                        |                    | BUSY, SARA         | 4:    |
| 6   |              | R                           | 17532 C                       | DBB, LARRY DEAN                   |                    | COBB, SANDRA       | 1:    |
| 7   |              | R                           | 17534 GI                      | LBERT, GREG                       |                    | GILBERT, LESLIE    | В     |
| 8   |              | R                           | 10105 SA                      | ADLER, CHARLES A                  |                    | SADLER, AMY        | P     |
|     |              | -                           | 40405                         |                                   |                    | ONDED MAY          | -     |

**Step 2** – Left click on "P" to highlight the NAME1 column.

| Sten 3 – | Left | click | on | Data | and | select | Text to  | Columns  |
|----------|------|-------|----|------|-----|--------|----------|----------|
| Step 5 - | LUII | CHCK  | on | Data | anu | sciect | I CAL IU | Columns. |

| ×      | licrosoft Ex                         | cel - 99_17000_  | txppma.026 [Re                         | ad-Only]                   |                          |                            |                    | _ 8 ×         |
|--------|--------------------------------------|------------------|----------------------------------------|----------------------------|--------------------------|----------------------------|--------------------|---------------|
| 125    | <u>) E</u> ile <u>E</u> dit <u>V</u> | /iew Insert Form | at <u>T</u> ools <u>D</u> ata <u>y</u> | <u>Vindew</u> <u>H</u> elp |                          |                            |                    | ×             |
| II C   | ) 🖻 🖬 🤘                              | 🖨 🖪 🚏 👗          | 🗈 🛍 🎸 📥                                | 🗸 🗠 - 🝓 🏟                  | $\Sigma f_* \frac{1}{2}$ | 🕺 🛍 🔮                      | 🚯 100% 🔹 🕵         |               |
| Ar     | ial                                  | • 10 •           | B I U                                  | ≣ ≣ <b>≣</b> \$            | %, %                     | 8 <b>:</b> % <b>t≢ t</b> ≢ | 📃 • 🕭 • <u>A</u> • |               |
| 1<br>1 | P1                                   | ▼ =              | NAME1                                  |                            |                          |                            |                    |               |
| 3      | М                                    | N                | 0 4                                    | lign Left                  |                          | Q                          |                    | R             |
| 1      | DBA                                  | PROPTYPACC       | COUNTINAME1                            | 1                          |                          |                            | NAME2              | A <sup></sup> |
| 2      | Tax Team                             | R                | 1 SCOTT, 4                             | JOE                        |                          |                            | SCOTT, MARY        | D             |

Step 4 – Select Delimited and click on Next

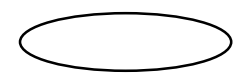

| Convert Text to Co                                                                      | olumns Wizard - Step 1 of 3                                                                                 | ? ×    |
|-----------------------------------------------------------------------------------------|----------------------------------------------------------------------------------------------------|--------|
| The Text Wizard has<br>If this is correct, cho                                          | determined that your data is Delimited.<br>ose Next, or choose the Data Type that best describes your data. |        |
| -Original data type-                                                                    |                                                                                                    | 10     |
| Choose the file typ                                                                     | e that best describes your data:                                                                            |        |
| • Delimited                                                                             | - Characters such as commas or tabs separate each field.                                                    |        |
| C Fixed width                                                                           | - Fields are aligned in columns with spaces between each field.                                             |        |
| 1 NAME1<br>2 SCOTT, JOE<br>3 PALMER, PA<br>4 NICHOLS, J<br>5 BUSY, BOBE<br>6 COBB, LARE | E<br>ATTY<br>JACK<br>BY<br>RY DEAN                                                                          | *      |
| 1                                                                                       |                                                                                                    | Þ      |
|                                                                                         | Cancel < Back Next >                                                                                        | Einish |

Step 5 – Check off Comma (uncheck anything else). Click Next.

| onvert Text                                                  | t to Columns Wizard - Step 2 of 3                                                                                                    | ? ×          |
|--------------------------------------------------------------|----------------------------------------------------------------------------------------------------|--------------|
| This screen le<br>how your tex<br>Delimiters<br>Tab<br>Space | ets you set the delimiters your data contains. You can see<br>t is affected in the preview below.<br>Semicolon Comma Text Qualifier: | iters as one |
| Data preview                                                 | 105                                                                                                    |              |
| PALMER<br>NICHOLS<br>BUSY<br>COBB                            | JOE<br>PATTY<br>JACK<br>BOBBY<br>LARRY DEAN                                                                                          | <b>•</b>     |
|                                                              | Cancel < <u>B</u> ack Next >                                                                                                    | Einish       |

Step 6 – Click on Finish.

| Convert Text to Columns Wizard - Step 3 of 3                                                                                                    | ? ×                                                                                                    |
|----------------------------------------------------------------------------------------------------|----------------------------------------------------------------------------------------------------|
| This screen lets you select each column and set<br>the Data Format.<br>'General' converts numeric values to numbers, date<br>values to dates, and all remaining values to text. | Column data format<br>© <u>G</u> eneral<br>© <u>T</u> ext<br>© <u>D</u> ate: MDY<br>© Do not import column (Skip) |
| Data preview<br>General General                                                                                                    | Destination: \$P\$1                                                                                               |
| NAME1<br>SCOTT JOE<br>PAIMER PATTY<br>NICHOLS JACK<br>BUSY BOBBY<br>COBB LARRY DEAN                                                                                             | ×<br>×                                                                                                    |
| Cancel                                                                                                    | < <u>B</u> ack Next > Einish                                                                                      |

Step 7 – There will now be two separate columns.

| Eile Edit | View Insert | Format <u>T</u> oo | ls <u>D</u> ata <u>W</u> indow <u>H</u> elp |                          |                    |  |
|-----------|-------------|--------------------|---------------------------------------------|--------------------------|--------------------|--|
| n 🚅 🔲     | A 13 🖤      | X 🗈 🍘              | 1 1 N + CH - C                              | Σ f* 41 71 41 🧃          | ) 🛃 100% 👻 🐼       |  |
| Arial     |             |                    |                                             |                          | = _ <u>A</u> _ A _ |  |
|           |             | — NIAN41           | ∠ ⊻   ≕ ≕ ≕ ≌<br>=1                         | 2] 40 ∕o ; .00 +.0 \∺≓ i |                    |  |
| P1        | N           |                    | =  <br>n                                    | 0                        | ň                  |  |
|           |             |                    |                                             | Q                        | NAMED              |  |
|           |             | ACCOUNT            |                                             |                          | SCOTT MADY         |  |
| Tax rean  | R           |                    | DALMED                                      | DATTY                    | DALMED ADNOLD      |  |
|           | B           | 2                  |                                             |                          | NICHOLS SUE        |  |
| 8         | D           | 31                 | BUSY                                        | BOBBY                    | BUSV SADA          |  |
|           | D           | 17532              | COBB                                        |                          | COBB SANDDA        |  |
|           |             | 17534              |                                             | GDEC                     | GILBERT LESLIE     |  |
|           | D           | 10105              |                                             |                          | SADLED AMY         |  |
|           | D           | 10105              |                                             |                          | SADLER, AMY        |  |
| 1         |             | 10105              | SADELR<br>SCANNV                            | MIZE                     | SADLER, AMIT       |  |
|           | R           | 100                | SCANNT<br>SCOTT                             | ININE                    | SCANNT, JULIE      |  |
|           | R           | 500                |                                             |                          | VIOLA MELIORA      |  |
| IDBA      |             |                    | VIULA<br>ILAST NAME1                        |                          | VIULA, MELISSA     |  |
| Toy Toom  |             |                    |                                             |                          | RCOTT MADY         |  |
| Tax reall |             | 1                  |                                             |                          | DALMED ADNOLD      |  |
| 8         | D           | 2                  |                                             |                          | NICHOLO SUE        |  |
|           | D           | 31                 |                                             | BORRY                    | DUCY CADA          |  |
|           | R           | 17500              |                                             |                          | CODD CHINDRA       |  |
| -         | R           | 17532              |                                             |                          |                    |  |
|           | R           | 1/534              |                                             | GREG                     | GILBERT, LESLIE    |  |
|           | R           | 10105              | SADLER                                      | CHARLES A                | SADLER, AMY        |  |
|           | R           | 10105              | SADLER                                      | CHARLES A                | SADLER, AMY        |  |
|           | R           | 100                | SCANNY                                      | MIKE                     | SCANNY, JULIE      |  |
|           | R           | 1                  | SCOTI                                       | JOE                      | SCOTT, MARY        |  |
|           | В           | 500                | VIOLA                                       | KEVIN                    | VIOLA, MELISSA     |  |
|           | U           | 66608              | MACLEOD                                     | SHAUN                    | MACLEOD, SHEILA    |  |
|           | U           | 66605              | DONAN                                       | GLEAT                    | DONAN, COLLEEN     |  |
|           |             | (23                | HIGHLOW                                     | DAVE                     | HIGHLOW, KAREN     |  |
|           | R           | 101                | SPRINGER                                    | JERRY                    | SPRINGER, GERTRUDE |  |
|           | P           | 2                  | PALMER                                      | PATTY                    | PALMER, ARNOLD     |  |
|           | R           | 1                  | SCOTT                                       | JOE                      | SCOTT, MARY        |  |
|           | P           | 11                 | JACKSON                                     | JOHN                     | JACKSON, MARY      |  |
|           | R           | 33                 | DRAKE                                       | DEBBY                    | DRAKE, DONALD      |  |
|           | R           | 36                 | BOUCHARD                                    | ANN                      | BOUCHARD, GEORGE   |  |
|           | R           | 34                 | DRAKE                                       | DEBBY                    | DRAKE, DONALD      |  |
| (         | R           | 100                | SCANNY                                      | MIKE                     | SCANNY, JULIE      |  |
| SUZY-Q    |             | 17489              | CHAPSTICK                                   | SUZY                     | CHAPSTICK, FRED    |  |